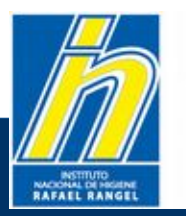

Instituto Nacional de Higiene "Rafael Rangel"

## **Guía Practica**

## Para Digitalizar Documento y convertir en archivo PDF

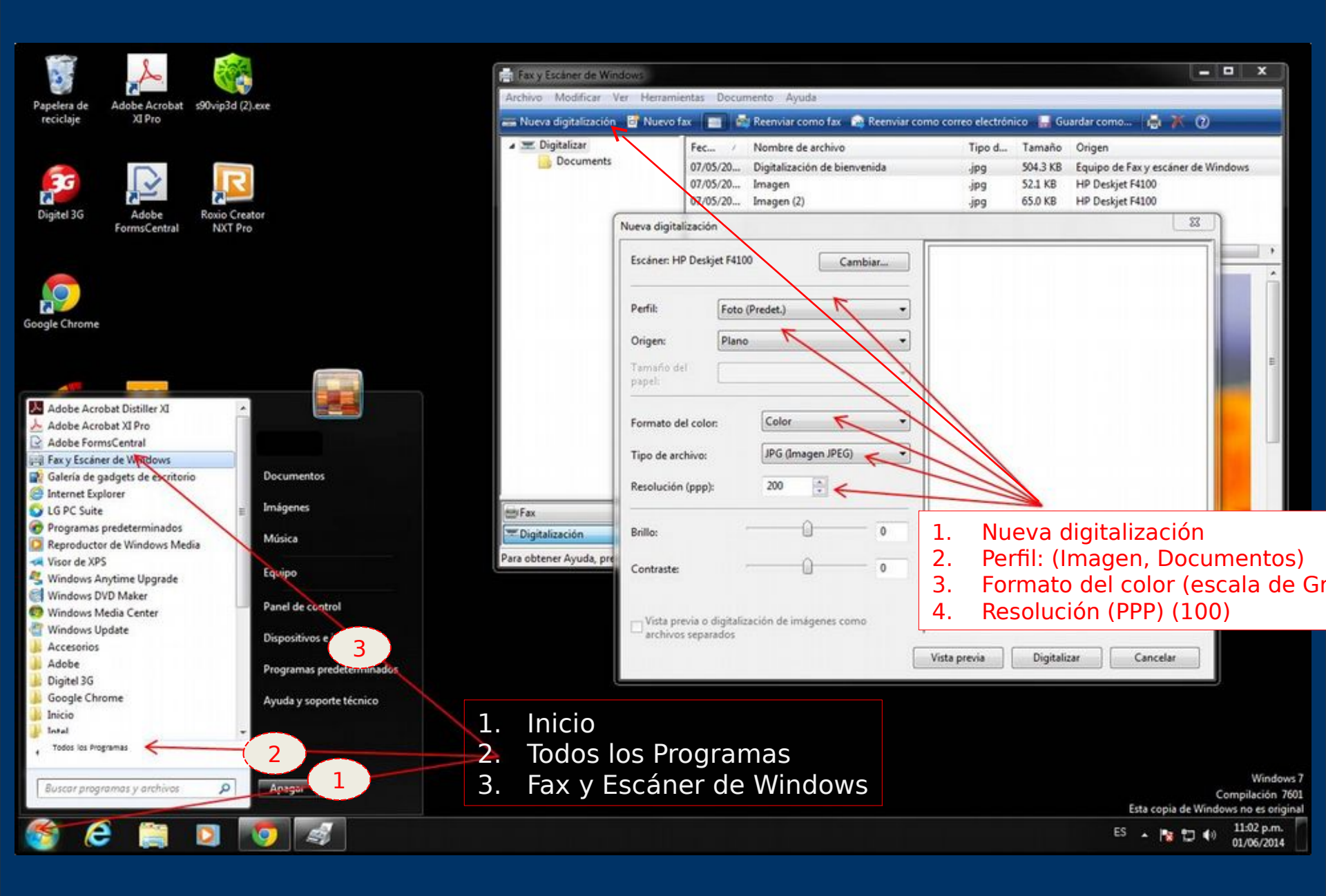

## Como generar un archivo PDF

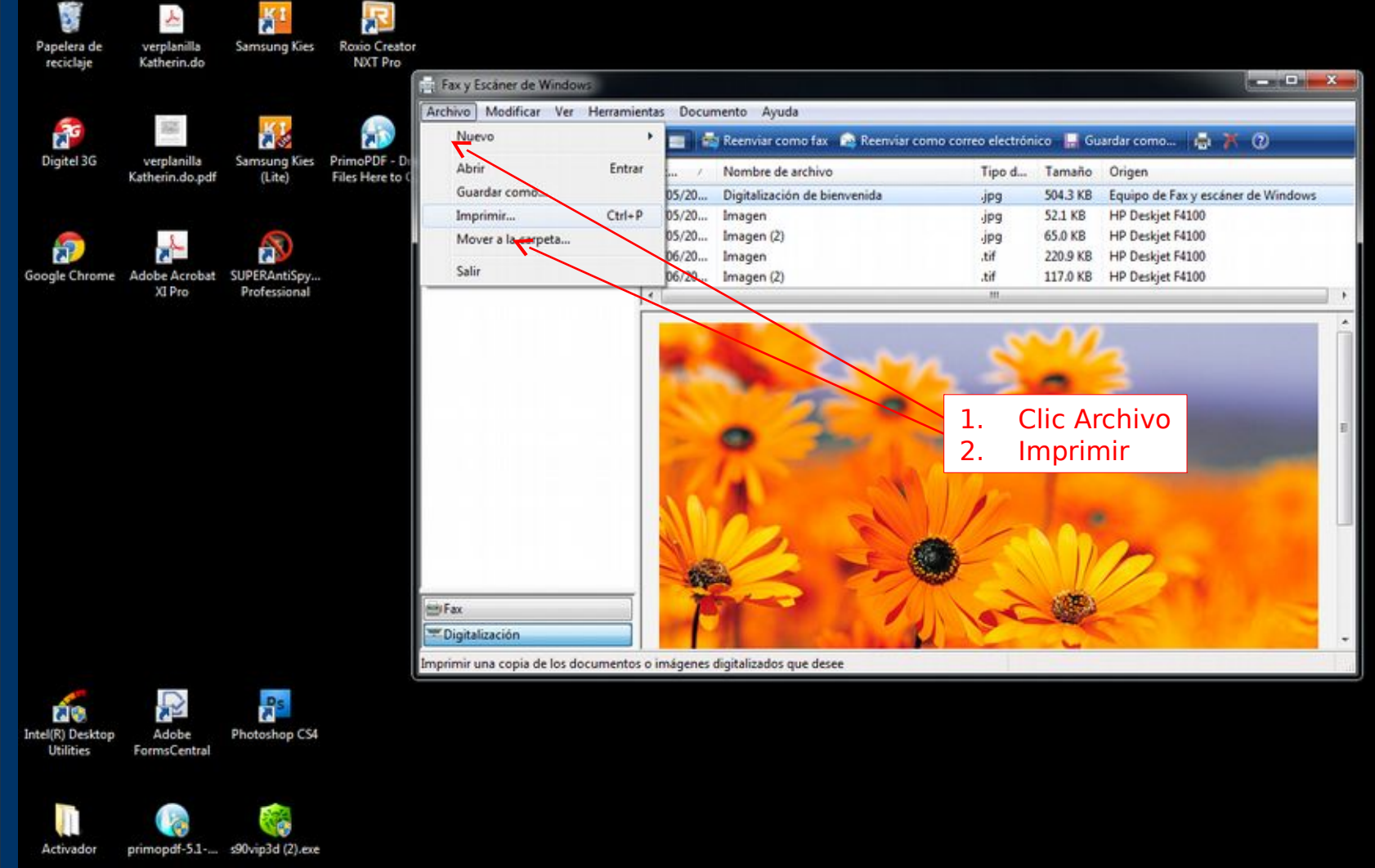

😂 🚞 🖸 🧔 📴 📴 🛃

**7** 

Windows 7 Compilación 7601 Esta copia de Windows no es original

ES 🔺 📘 🖼 🌗 10:13 p.m. 18/06/2014

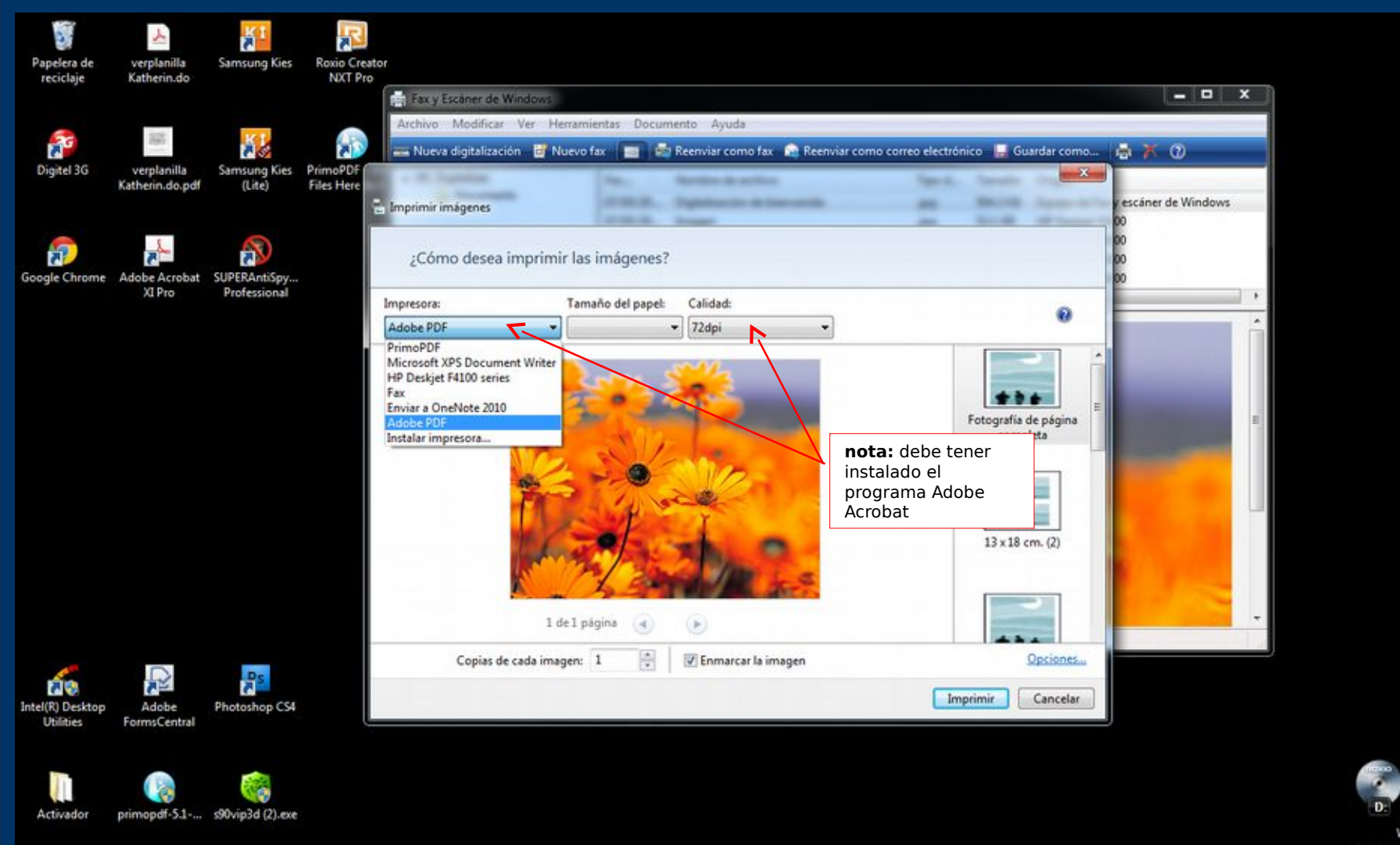

🚳 😂 📜 👂 💽 🔛 🔝 🛃

Windows 7 Compilación 7601 Esta copia de Windows no es original

ES 🔺 隆 😭 👀 10:15 p.m. 18/06/2014

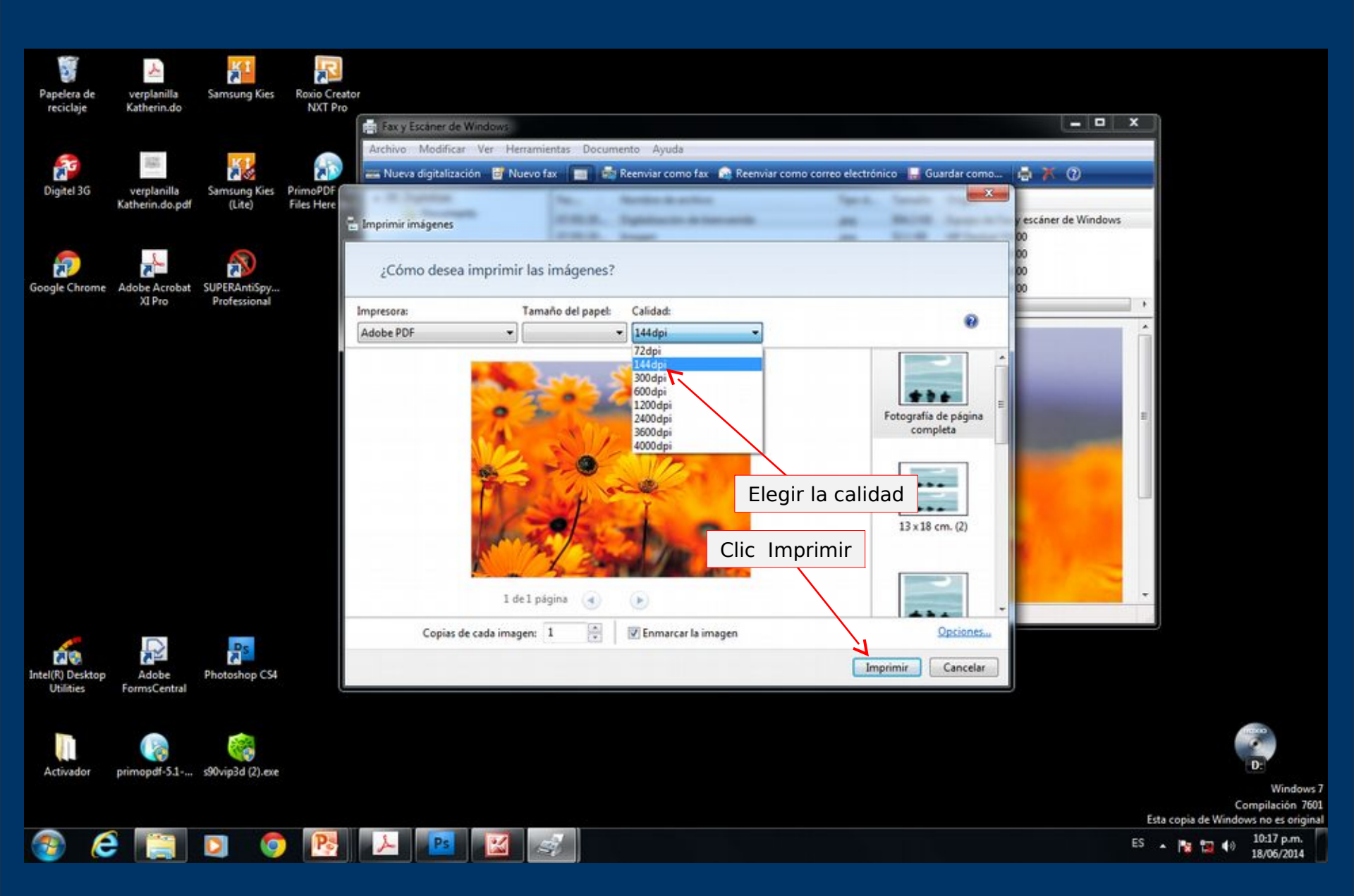

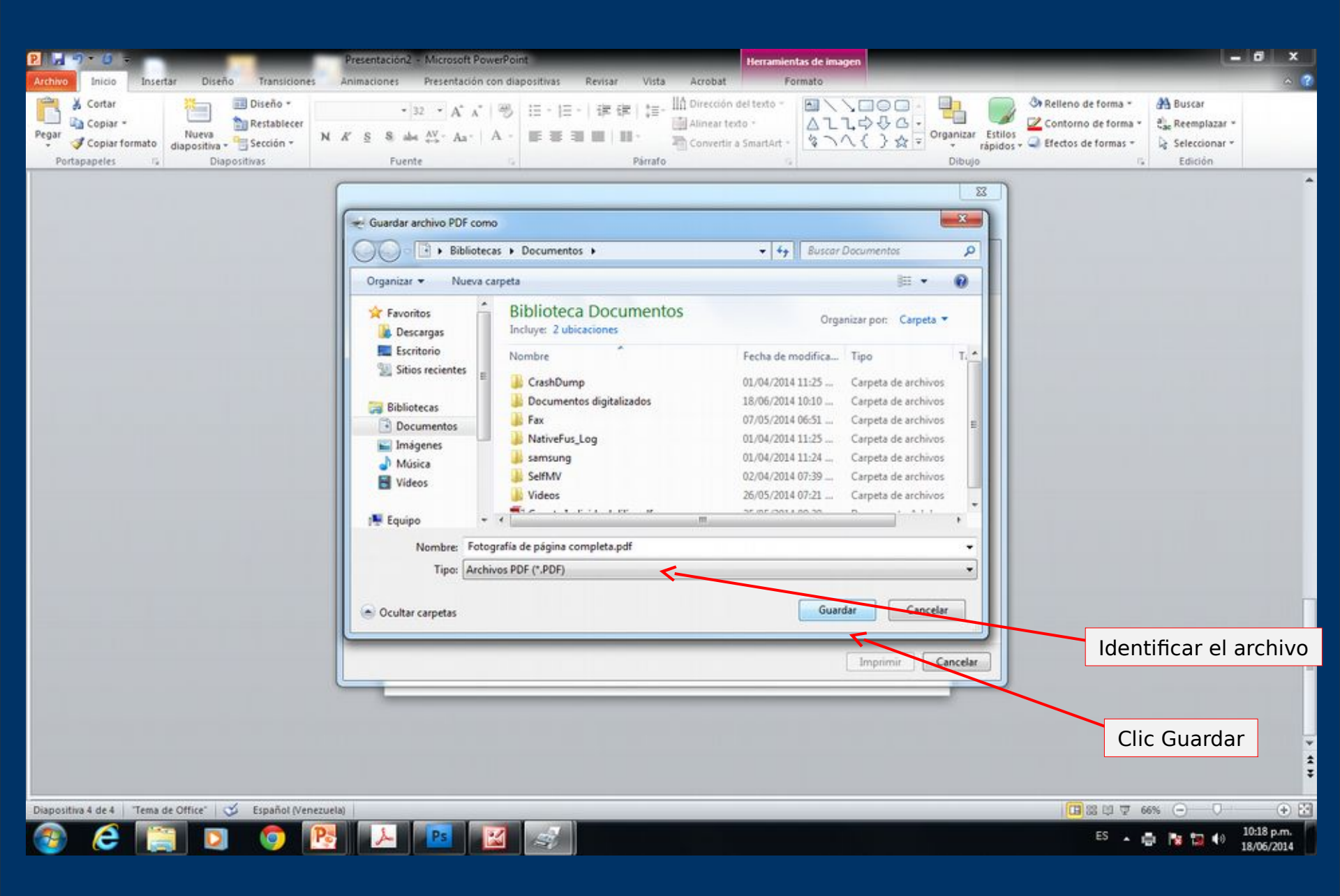